## $\Delta$ delta dental°

# Employer Services Portal (ESP) Quick Guide

### How to reinstate dependents

- 1. On the left navigation menu, click **Eligibility**. *Image 1*
- 2. Search for the intended subscriber on the search subscriber tab by name or ID. Click **Submit.** *Image 2*
- 3. Click the Active Subscriber ID. *Image 3*

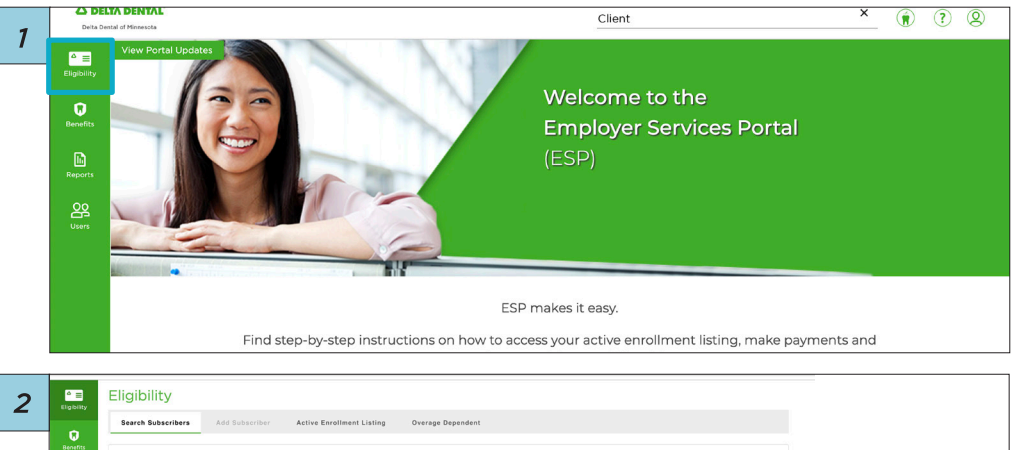

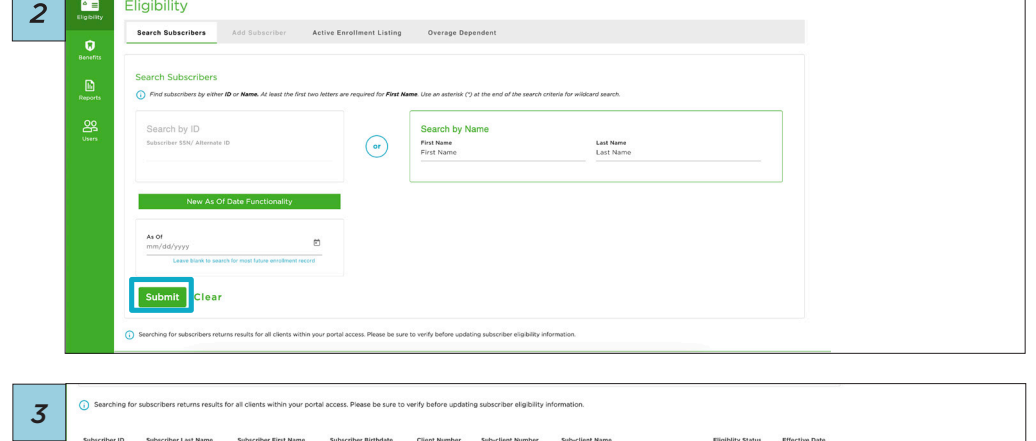

| Subscriber ID      | Subscriber Last Name | Subscriber First Name | Subscriber Birthdate | Client Number | Sub-client Number | Sub-client Name      | Eligiblity Status | Effective Date |
|--------------------|----------------------|-----------------------|----------------------|---------------|-------------------|----------------------|-------------------|----------------|
| xxx-xx-0000        | LAST                 | FIRST                 | XX/XX/XXXX           | 000001        | 0001              | Sub-client Name Test | ACTIVE            | 07/01/2021     |
| XXX-XX-0001        | LAST                 | FIRST                 | XX/XX/XXXXX          | 000002        | 0001              | Sub-client Name Test | ACTIVE            | 07/08/2019     |
| items per page: 10 | ) w                  |                       |                      |               |                   |                      | 1 – 2 of 2        |                |

### $\Delta$ delta dental°

# Employer Services Portal (ESP) Quick Guide

#### How to reinstate dependents

- 4. Click **Reinstate Dependents** below the dependent information. *Image 4*
- Select an effective date and the dependent(s) to be reinstated. Click Submit. Image 5
- The screen will show a green highlight over the dependent's name and Success.
  Image 6

| Dependent Type | Last Name | First Name | Middle Name | Birthdate  | Eligibility Status | Effective Date |
|----------------|-----------|------------|-------------|------------|--------------------|----------------|
| Non-Spouse     | LAST      | FIRST      | MIDDLE      | XX/XX/XXXX | INACTIVE           | 01/01/2025     |
| Non-Spouse     | LAST      | FIRST      | MIDDLE      | XX/XX/XXXX | ACTIVE             | 11/01/2024     |

| ffective Da    | te*                          |                |  |
|----------------|------------------------------|----------------|--|
| 15/2025        |                              |                |  |
|                |                              |                |  |
|                |                              |                |  |
|                |                              |                |  |
|                |                              |                |  |
| t depen        | dent(s) to rei               | nstate         |  |
| ct depen<br>Me | dent(s) to rei<br>mber Type  | istate<br>Name |  |
| t depen<br>Me  | ident(s) to rei<br>mber Type | nstate<br>Name |  |

| Special Attributes                          |                |
|---------------------------------------------|----------------|
| Dental Depende                              | _              |
| Effective Date*<br>1/15/2025                | Effective Date |
| Non-Spouse Select dependent(s) to reinstate | 01/01/2025     |
| Non-spouse FRSTLAST Success                 | 11/01/2024     |
| Add New Der Submit Cancel                   |                |
|                                             |                |